# Datasheet Smart Panel WiFi wSP-204-w-0x

Replacing traditional wall switches, Grenton Smart Panel WiFi allows to control not only the light, but also any device in a smart home. The Panel provides information from sensors, system parameters or its functional data. The versatile and individual device or the whole home. There are 16 buttons at our disposal, spread over 4 pages. The pages can also control the thermostats defined in the system. More advanced users appreciate the "freedraw" mode that allows to generate any interface. It contains the Common Logic Unit (CUU) with WiFi wireless communication controller, executes the function of processing logic and storing the configuration.

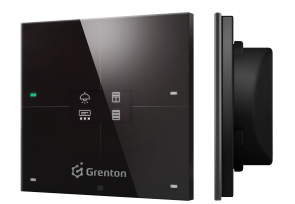

# 1. Parameters - CLU WiFi

| Features:               |                                                                                                    |
|-------------------------|----------------------------------------------------------------------------------------------------|
| Uptime                  | Working time since last reset (in seconds)                                                                                                    |
| ClientReportInterval    | Reporting period for changes in properties                                                                                                    |
| Date                    | Returns the current date                                                                                                    |
| Time                    | Returns the current time (hh:mm:ss)                                                                                                    |
| LocalTime               | Returns the current time                                                                                                    |
| TimeZone                | Local time zone                                                                                                    |
| UnixTime                | Returns the current Unix time                                                                                                    |
| FirmwareVersion         | WiFi module firmware version                                                                                                    |
| UseCloud                | Specifies whether WiFi module connects to the Cloud                                                                                                    |
| CloudConnection         | Specifies whether WiFi module is connected to the Cloud                                                                                                    |
| NTPTimeout              | NTP Timeout                                                                                                    |
| UseNTP                  | Specifies whether WiFi module uses NTP                                                                                                    |
| PrimaryDNS              | Preferred DNS server                                                                                                    |
| SecondaryDNS            | Alternate (secondary) DNS server                                                                                                    |
| RSSI                    | Received signal strength indicator                                                                                                    |
| Methods:                |                                                                                                    |
| SetDateTime             | Sets date and time                                                                                                    |
| StartConsole            | Starts Lua console                                                                                                    |
| StartConsoleOnReboot    | Starts Lua console on next boot                                                                                                    |
| FactoryReset            | Factory reset of module                                                                                                    |
| SetClientReportInterval | Sets the reporting period for changes in properties                                                                                                    |
| SetPrimaryDNS           | Sets the PrimaryDNS property                                                                                                    |
| SetSecondaryDNS         | Sets the SecondaryDNS property                                                                                                    |
| Events:                 |                                                                                                    |
| OnInit                  | Event occurs once during the device initialization                                                                                                    |
| Virtual Objects:        |                                                                                                    |
| Timer                   | Timer operating in Interval or CountDown modes. Detailed interface description in<br>the Grenton 2.0 System Manual - chapter XIII.5 Virtual Object - Timer |

# 2. Parameters - PANEL\_BUTTON

| Features:       |                                                                                                    |
|-----------------|----------------------------------------------------------------------------------------------------|
| Value           | Returns button input state as 0 or 1                                                                                                    |
| Mode            | Returns the selected mode of button action (0 – monostable, 1 – bistable,<br>2–locked)                                                                                                    |
| HoldDelay       | Time in milliseconds after which, when pressing and holding a button, the OnHold event<br>occurs                                                                                                    |
| HoldInterval    | Cyclical interval in milliseconds after which, when pressing and holding a button, the OnHold<br>event occurs                                                                                                   |
| Label           | The text that describes the button                                                                                                    |
| IconA           | The file name of the icon assigned to the button in monostable and bistable mode in the<br>OFF position. The name preceded by "~" displays the graphic in negative. IconA has priority<br>on the Label property |
| IconB           | The file name of the icon assigned to the button in bistable mode in the ON position. The<br>name preceded by "~" displays the graphic in negative                                                              |
| Methods:        |                                                                                                    |
| SetMode         | Sets mode of button action (O - monostable, 1 - bistable, 2 - locked)                                                                                                    |
| SetHoldDelay    | Sets HoldDelay value                                                                                                    |
| SetHoldInterval | Sets HoldInterval value                                                                                                    |
| SetLabel        | Sets Label value                                                                                                    |
| SetIconA        | Sets IconA value                                                                                                    |
| SetIconB        | Sets IconB value                                                                                                    |
| ShowOK          | Forces the green diode on the button to flash for 2 seconds (frequency 2Hz). The red diode<br>on the button is off                                                                                              |
| ShowError       | Forces the red diode on the button to flash for 2 seconds (frequency 2Hz). The green diode<br>on the button is off                                                                                              |
| LedSwitchOn     | Activates the green diode on the button                                                                                                    |
| RedLedSwitchOn  | Activates the red diode on the button                                                                                                    |
| LedSwitchOff    | Deactivates all the diodes on the button                                                                                                    |
| Events:         |                                                                                                    |
| OnValueChange   | Event occurs when a change in the input state takes place (regardless of the value)                                                                                                    |
| OnSwitchOn      | Event occurs when the high state is set at input                                                                                                    |
| OnSwitchOff     | Event occurs when the low state is set at input                                                                                                    |
| OnShortPress    | Event occurs after pressing the button for 500ms - 2000ms                                                                                                    |
| OnLongPress     | Event occurs after pressing the button for 2000 ms - 5000ms                                                                                                    |
| OnHold          | Event occurs for the first time after HoldDelay time passes and then cyclically every HoldIn-<br>terval value                                                                                                   |
| OpClick         | Event occurs after pressing the button for less than 500ms                                                                                                    |

### 3. Parameters - PANEL

| Features:          |                                                                                                    |
|--------------------|----------------------------------------------------------------------------------------------------|
| GesturelconUp      | The BMP file name of the icon for gesture Up (without extension)                                                 |
| GesturelconDown    | The BMP file name of the icon for gesture Down (without extension)                                               |
| GesturelconLeft    | The BMP file name of the icon for gesture Left (without extension)                                               |
| GesturelconRight   | The BMP file name of the icon for gesture Right (without extension)                                              |
| ProximitySens      | Sensitivity of the proximity sensor (less value-more sensitivity)                                                |
| ProximityTimeout   | The time after which the display will be blanked                                                                 |
| ProximityValue     | Proximity sensor value (dimensionless value)                                                                     |
| BuzzerValue        | Sound indication control (0 - Off, 1 - On)                                                                       |
| GestureMode        | Selection of gestures orientation (O- Off, 1 - Vertical, 2 - Horizontal, 3 - Vert+Horiz)                         |
| GestureSens        | Selection of gestures sensitivity (1 - Low, 2 - Mid, 3 - High)                                                   |
| PageNr             | Number of the current page displayed                                                                             |
| PageDisplayMode    | Notification before changing the page (O - ShowImmediately, 1 - ShowIconOrName,<br>2 - ShowGesture)              |
| ButtonsLEDMode     | Buttons location using very low LED light (O - LocationLedOFF, 1 - LocationLedON,<br>2 - LocationLedONforActive) |
| PageControlMode    | The source that switches the pages (0 - Command, 1 - Gesture/Command)                                            |
| GestureDisplayMode | Displays information about the currently performed gesture (0 - Off, 1 - On)                                     |
|                    |                                                                                                    |

| Methods:              |                                                                                               |
|-----------------------|-----------------------------------------------------------------------------------------------|
| SwitchOnDisplay       | Wakes the display from sleep mode                                                             |
| Ebou Buttono          | Changes display mode into 'buttons'. Clears the display and shows the icons (or text) for     |
| SHOWBULLOHS           | every button                                                                                  |
| ClearScreen           | Clears the display in 'freedraw' mode                                                         |
| PrintText             | Displays the text in 'freedraw' mode using parameters: (x, y, txt, font size)                 |
| DrintFlagt            | Displays the float number in 'freedraw' mode using parameters: (x, y, number, precision, font |
| PHILFIOAL             | size)                                                                                         |
| DrawLine              | Draws the line in 'freedraw' mode using the parameters: (x, y, xe, ye, color)                 |
| DrawBox               | Draws the filled box in 'freedraw' mode using the parameters: (x, y, w, h, color)             |
| DrawPoint             | Draws the point in 'freedraw' mode using the parameters: (x, y, color)                        |
| Drawlcon              | Draws the icon (bmp) in 'freedraw' mode using the parameters: (x, y, Filename)                |
| DisplayContent        | Displays the memory graphic buffer content. Changes display mode to "freedraw"                |
| SetGestureIconUp      | Sets the icon for gesture Up                                                                  |
| SetGestureIconDown    | Sets the icon for gesture Down                                                                |
| SetGestureIconLeft    | Sets the icon for gesture Left                                                                |
| SetGesturelconRight   | Sets the icon for gesture Right                                                               |
| SetProximitySens      | Sets the ProximitySens value                                                                  |
| SetProximityTimeout   | Sets the Proximity Timeout value (in seconds)                                                 |
| SetBuzzerValue        | Sets the BuzzerValue (0 - Off, 1 - On)                                                        |
| SetGestureMode        | Selection of gestures orientation (0 - Off, 1 - Vertical, 2 - Horizontal, 3 - Vert+Horiz)     |
| SetGestureSens        | Selection of gestures' sensitivity (1 - Low, 2 - Mid, 3 - High)                               |
| SetBeep               | Generates sound according to frequency[Hz], duration[ms] and volume (freq, dur, vol, res)     |
| SetPageNr             | Sets the number of the page to be displayed                                                   |
| Supra Dista Mada      | Sets the mode of display notification before changing the page (0 - ShowImmediately           |
| Servagenizhiañijone   | 1 - ShowIconOrName, 2 - ShowGesture)                                                          |
| EatButtenel EDMada    | Sets the buttons location mode using very low LED light (O - LocationLedOFF                   |
| Serbarrouscephone     | 1 - LocationLedON, 2 - LocationLedONforActive)                                                |
| SetPageControlMode    | Sets the source that switches the pages (O - Command, 1 - Gesture/Command)                    |
| SetGestureDisplayMode | Sets the mode of display information about the currently performed gesture (0 - Off, 1 - On   |
| SetNextPage           | Forces the next page to be displayed                                                          |
| SetPrevPage           | Forces the previous page to be displayed                                                      |
| Draw                  | Triggres the OnDraw event when OLED is active                                                 |
| Events:               |                                                                                               |
| OnGestureUp           | Event occurs after gesture Up                                                                 |
| OnGestureDown         | Event occurs after gesture Down                                                               |
| OnGestureLeft         | Event occurs after gesture Left                                                               |
| OnGestureRight        | Event occurs after gesture Right                                                              |
| OnProximityDetect     | Event occurs after detection an object in front of the Smart Panel                            |
| OnPageChange          | Event occurs after page change                                                                |
| OnDisplayOn           | Event occurs after display on                                                                 |
| OnDisplayOff          | Event occurs after display off                                                                |
|                       |                                                                                               |

# 4. Parameters - PANEL\_PAGE

| Features:               |                                                                                                    |
|-------------------------|----------------------------------------------------------------------------------------------------|
| PageType                | The type of page displayed on the Smart Panel (0 - Inactive, 1 - Buttons, 2 - Thermostats,<br>3 - FreeDraw)                                                                                                    |
| PageName                | Page Name/Icon Name of page displayed on the Smart Panel                                                                                                    |
| Object_X_Id             | ID of the thermostat object or the button number due to page type. X - object no. [14]                                                                                                    |
| Object_X_Name           | Name of the thermostat displayed on the Smart Panel page (no name - thermostat inac-<br>tive). In the case of Buttons or FreeDraw page type, the Object_X_Name property should be<br>empty. X - object no. [1.4]         |
| DistributedLogicGroup_X | Inactive for WiFi devices. X - object no. [14]                                                                                                    |
| Methods:                |                                                                                                    |
| SetPageType             | Sets the type of page displayed on the Smart Panel                                                                                                    |
| SetPageName             | Sets the page name/icon name of page displayed on the Smart Panel                                                                                                    |
| SetObject_X_Id          | Sets the ID of the thermostat object or the button number due to page type.<br>X - object no. [1.4]                                                                                                    |
| SetObject_X_Name        | Sets the Name of the thermostat displayed on the Smart Panel page (no name - thermostat<br>inactive). In the case of Buttons or FreeDraw page type, the Object_X_Name parameter<br>should be empty. X - object no. [1.4] |
| Events:                 |                                                                                                    |
| OnPageOpen              | Event occurs after new page is shown                                                                                                    |
| OnPageClose             | Event occurs after actual page is closed                                                                                                    |
| OnDraw                  | Event occurs after FreeDraw page wants to be redrawn                                                                                                    |

# 5. Parameters - PANELSENSTEMP (temperature sensor)

| Features:     |                                                                                                    |
|---------------|----------------------------------------------------------------------------------------------------|
| Threshold     | Hysteresis (accuracy 0.1°C) specifying the sensitivity when the following events are gener-<br>ated: OnValueChange, OnValueLower, OnValueRise |
| Sensitivity   | Period (in ms), for which the sampled values are averaged                                                                                     |
| Value         | Temperature sensor value from 0.0 to 45.0°C                                                                                                   |
| Calibration   | Temperature calibration factor within -10°C to +10°C                                                                                          |
| MinValue      | Minimum value of the Value property after exceeding which the OnOutOfRange event is<br>generated                                              |
| MaxValue      | Maximum value of the Value property after exceeding which the OnOutOfRange event is<br>generated                                              |
| Events:       |                                                                                                    |
| OnValueChange | Event resulting from changing input state                                                                                                    |
| OnValueRise   | Event resulting from exceeding the upper threshold of hysteresis                                                                              |
| OnValueLower  | Event resulting from exceeding the lower threshold of hysteresis                                                                              |
| OnOutOfRange  | Event resulting from exceeding the range (MinValueMaxValue)                                                                                   |
|               |                                                                                                    |

# 6. Parameters - PANELSENSLIGHT (light sensor)

| Features:     |                                                                                                    |
|---------------|----------------------------------------------------------------------------------------------------|
| Threshold     | Hysteresis (accuracy 0.1%) specifying the sensitivity when the following events are gener-<br>ated: OnValueChange, OnValueLower, OnValueRise |
| Sensitivity   | Period (in ms), for which the sampled values are averaged                                                                                    |
| Value         | Light sensor value from 0 to 100%                                                                                                    |
| MinValue      | Minimum value of the Value property after exceeding which the OnOutOfRange event is<br>generated                                             |
| MaxValue      | Maximum value of the Value property after exceeding which the OnOutOfRange event is<br>generated                                             |
| Events:       |                                                                                                    |
| OnValueChange | Event resulting from changing input state                                                                                                    |
| OnValueRise   | Event resulting from exceeding the upper threshold of hysteresis                                                                             |
| OnValueLower  | Event resulting from exceeding the lower threshold of hysteresis                                                                             |
| OnOutOfRange  | Event resulting from exceeding the range (MinValueMaxValue)                                                                                  |

# 7. Technical Data

| Device power supply         | 230Vac                                                            |
|-----------------------------|-------------------------------------------------------------------|
| Average power consumption   | <1.0W                                                             |
| Maximal wire cross section  | 2,5mm <sup>2</sup>                                                |
| WiFi frequency band         | 2,4GHz                                                            |
| Weight                      | 120g                                                              |
| Fixing                      | flush mounted box Ø 60mm                                          |
| Dimensions (H/W/D)          | surface part: 80/80/10mm, concealed part: Ø 50mm / depth:<br>22mm |
| Operating temperature range | 0 to +45°C                                                        |

# 0 0 \* ~ ~ 230V

### Wireless communication configuration

The brand new device on power up starts with the AP "Secret Key" used by the (access point) SSID:CLU47>xxxxxx[reset] with the factory pass-word (PIN) '00000000'. After connection setup with the AP SID:CLU47>xxxx please connect to the device http server using web browser and http://J921684.1 link. Next please set up a PIN and a WiFi to traver the device is mean the device is mean to tivated and the Smart Panel V be connected to. The PIN is the new AP password and the "Secret Key" used by the Object Manager tool during the discovery process as well. In case of connection failure with the previously configured WiFi network, the Smart Panel WiFi starts with the AP SSID. CLU47xxxxxx after 2 minutes of unsuccess-ful retries. After 10 minutes from the power on the AP is deac-tivated and the Smart Panel WiFi only keeps trying to connect to the configured UEI ontouch.

|           | WiFi Setup                             |
|-----------|----------------------------------------|
| PIN:      | XXXXXXXXXXXXXXXXXXXXXXXXXXXXXXXXXXXXXX |
| SSID:     | YourWifiSSID                           |
| Password: | YourWifiPassword                       |
|           | Save                                   |

### 10. Device configuration in the Grenton System

After connecting the device to the WiFi network, please process the Object Manager asks for a "Secret Key", it is the PIN mentioned configuration using the Object Manager tool. Select the CLU earlier. Further configuration is the same as in the case of the CLU Discovery action in the upper left corner. Then set the "Beginning of IP address" not less than x.x.x.5. After discovering the device,

| UU discovery           Network interface:           Interface:         Interface(102,008,022,00)           Network mask:         252,252,250           Gene:         152,164,88,1           Begin dP marge:         152,164,88,1           Intel dP marge:         152,164,88,2           Intel dP marge:         152,164,88,2           Intel dP marge:         152,164,88,2           Intel dP marge:         152,164,88,2           Intel dP marge:         152,164,88,2           Intel dP marge:         152,164,88,2           Intel dP marge:         152,164,88,2           Intel dP marge:         152,164,88,2                                                                                                    |                        |                                                                                                    |
|----------------------------------------------------------------------------------------------------|------------------------|----------------------------------------------------------------------------------------------------|
| Network interface index (102.104.88.254)   Network mat: 255.255.55  Game 122.104.84.1  Regin of Prange 122.104.84.255  Ind of Prange 122.104.84.255  Note if your network IP address is assigned an by the DHCP server, read to the instruction minute how to properly stift the range of IP in this case.                                                                                                    | LU discovery           |                                                                                                    |
| Network instrate:         Method (102:06882249)         Image: Comparison of the state of the state of the |                        |                                                                                                    |
| Network mask: 255.255.255.0  Site: 192.168.8.1  Regin of Prange: 192.168.85  Ind of Prange: 192.168.85.25  Note: If your network IP address is assigned an by the DHCP server, read to the instruction minute how to propely set the range of Pin thic case.                                                                                                    | Network interface:     | [wlan4 (192.168.88.254)] V                                                                                                    |
| Gate 192.148.88.1  Stepin of IP range 192.148.88.2  Ind of IP range 192.148.88.255  Note If your network IP address is assigned an by the DHCP server, read to the instruction minutual how to properly set the range of IP in the case.                                                                                                    | Network mask:          | 255.255.255.0                                                                                                    |
| Regin of IP range         192:168.88 2           Ind of IP range         192:168.88 255             Note If your network IP address is assigned an by the DHCP server, read to the instruction minutual how to properly set the range of IP in this case.                                                                                                    | Gate:                  | 192.168.88.1                                                                                                    |
| Ind of IP range [192.168.82.255<br>Note: If your network IP address is assigned an by the DHCP server, read to the instruction monum have to properly set the range of IP in this case.                                                                                                    | Begin of IP range:     | 192.168.88.5                                                                                                    |
| Note If your network IP address is assigned an by the DHCP server, read to the instruction<br>manual how to properly set the range of IP in this case.                                                                                                    | End of IP range:       | 192.168.88.255                                                                                                    |
|                                                                                                    |                        |                                                                                                    |
|                                                                                                    | Note: If y<br>manual h | our network IP address is assigned an by the DHCP server, read to the instruction<br>new to properly set the range of IP in this case. |
|                                                                                                    | Note: If y manual h    | counces the subsect is assigned an by the DHCP server, read to the instruction more to properly set the energe of $P$ in this case.    |
|                                                                                                    | Note: If y<br>manual h | our network IP address is assigned an by the DHCP server, read to the instruction<br>now to properly set the ange of IP in this case.  |
|                                                                                                    | Note: If y<br>manual b | our network IP address is assigned an by the DHCP server, read to the instruction<br>new to properly set the range of IP in this case. |
| OK Careed                                                                                                    | Note: If y<br>manual h | now network IP address is assigned an by the DHCP server, read to the instruction now to properly set the range of IP in this care.    |

# 11. Restoring Factory Settings

Restoring Factory Settings initiates the RESET button hold over blinking and turns on steady light. 5 seconds. Reset to the factory is indicated by the LED with stops

### 12. Warnings and Cautionary Statements

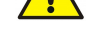

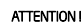

Before proceeding with the assembly, read the installation schematics and full instructions available at www.grenton.com.
 Failure to follow the guidelines contained in the instructions and other requirements of due care valid as a result of the nature of the equipment (device) may be dangerous to life / health, dam-age the device or installation to which it is connected, damage

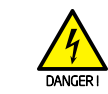

Danger to life caused by electric current!
The components of the installation (individual devices) are designed to work in a home electrical installation or directly in its

## 13. CE Marking

The manufacturer declares that the device is in full compliance with the requirements of EU legislation that includes the directives of a new approach appropriate for this equipment. In particular, Grenton Sp. z o. o. declares that the device fulfills the requirements on safety, specified by law, and that it conforms

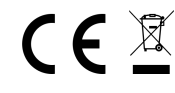

14. Warranty Warranty available at www.grenton.com/warranty

# 15. Manufacturer Contact Details

Grenton Sp. z o.o. ul. Na Wierzchowinach 3 30-222 Kraków, Poland www.grenton.com other property or violate other applicable regulations. The manu-facturer of the device, Grenton Sp. z o. o. does not bear any re-sponsibility for the damage (property and non-property related) resulting from the assembly and / or use of the equipment not in accordance with the instructions and / or due diligence in han-ding the equipment (device). Device power supply, permissible load or other characteristic parameters have to be in accordance with the device specifica-tion, described in particular in the "Technical data" section. • The product is not intended for children and animals. • If you have technical questions or comments about the device operation, contact Grenton Technical Support. • Answers to frequently asked questions can be found at: www.support.grenton.com.

vicinity. Incorrect connection or use may cause a fire or electric

All work related to the installation of the device, in particular works involving interference in the electrical installation, may be performed only by a person with appropriate qualifications or licences.

When installing the device, make sure that the power supply voltage is disconnected from the circuit in which the device is connected or near which the assembly takes place.

to the national regulations that implement the appropriate direc-tives: The Radio Equipment Directive (RED - 2014/53/UE), the Low Voltage Directive (IVD 2014/52/UE) and the Directive on the limitation of the use of specific substances in electrical and elec-tronic equipment (RoHS II - 2011/65/UE).